| Saskatchewan<br>Health Authority | Title: How to view Inform Messages that have been sent via<br>sask.staffscheduling.ca<br>Role performing Activity: Manager or Designate |                                              |  |  |
|----------------------------------|----------------------------------------------------------------------------------------------------|----------------------------------------------|--|--|
|                                  | Location:<br>sask.staffscheduling.ca                                                                                                    | Department/Unit: HR Systems<br>and Analytics |  |  |
|                                  |                                                                                                    |                                              |  |  |
| VVUKK                            | Document Owner:                                                                                                    | Date Prepared:                               |  |  |
|                                  | HR Systems                                                                                                    | June 5, 2023                                 |  |  |
| STANDARD                         | Last Revision:                                                                                                    | Date Approved:                               |  |  |
|                                  | Related Policies/Documentation                                                                                                    |                                              |  |  |

Work Standard Summary: How to see the Inform Messages that have been sent to your staff.

|    | Essential Tasks:                                                                                                    |  |  |  |  |  |  |
|----|----------------------------------------------------------------------------------------------------|--|--|--|--|--|--|
| 1. | Go to <u>sask.staffscheduling.ca</u> and enter your employee number and password. Ensure you are using your manager profile at the top right of the screen:<br>Manager<br>Manager<br>My Account<br>Manager Home<br>Switch Profile<br>Scheduler<br>Employee |  |  |  |  |  |  |
| 2. | Click "Inform" and "Search" at the top of the page:                                                                                                    |  |  |  |  |  |  |

| Search Inform Message                                                                                                    | S                                                                |                                                                                                    |                 |                                             |
|----------------------------------------------------------------------------------------------------|------------------------------------------------------------------|----------------------------------------------------------------------------------------------------|-----------------|---------------------------------------------|
| Recipient First Name                                                                                                    |                                                                  |                                                                                                    |                 |                                             |
|                                                                                                    |                                                                  |                                                                                                    |                 |                                             |
| Recipient Last Name                                                                                                    |                                                                  |                                                                                                    |                 |                                             |
|                                                                                                    |                                                                  |                                                                                                    |                 |                                             |
| Recipient Employee Number                                                                                                    |                                                                  |                                                                                                    |                 |                                             |
| Subject contains                                                                                                    |                                                                  |                                                                                                    |                 |                                             |
| Created start date                                                                                                    |                                                                  |                                                                                                    |                 |                                             |
| Created end date                                                                                                    |                                                                  |                                                                                                    |                 |                                             |
| <b></b>                                                                                                    |                                                                  |                                                                                                    |                 |                                             |
| Created by                                                                                                    |                                                                  |                                                                                                    |                 |                                             |
|                                                                                                    |                                                                  |                                                                                                    |                 |                                             |
| Last Name Search                                                                                                    |                                                                  |                                                                                                    |                 |                                             |
| <b></b>                                                                                                    |                                                                  |                                                                                                    |                 |                                             |
| Sent end date                                                                                                    |                                                                  |                                                                                                    |                 |                                             |
| <b></b>                                                                                                    |                                                                  |                                                                                                    |                 |                                             |
| Sent by                                                                                                    |                                                                  |                                                                                                    |                 |                                             |
|                                                                                                    |                                                                  |                                                                                                    |                 |                                             |
| Loop Marca Count                                                                                                    |                                                                  |                                                                                                    |                 |                                             |
| On this page, click on the                                                                                                    | "Review" button                                                  | next to the Inform                                                                                                    | message you     | are intereste                               |
| On this page, click on the<br>Inform Messages                                                                                                    | e "Review" button                                                | next to the Inform                                                                                                    | message you     | are intereste                               |
| Con this page, click on the Inform Messages                                                                                                    | e "Review" button                                                | next to the Inform<br><u>Created</u><br>Jun 05, 2023 13:52 CST                                                                                                    | message you     | are intereste                               |
| Search Status Sent Jun 05. 2023 JANE DOE (1234567)                                                                                                    | e "Review" button<br>subject<br>Test                             | next to the Inform<br><u>created</u><br>Jun 05, 2023 13:52 CST<br>JOHN SMITH (2345678)                                                                                                    | message you     | are intereste                               |
| Search On this page, click on the Inform Messages Status Sent Jun 05. 2023 JANE DOE (1234567) Sent Jun 01. 2023 JOHN DOE (9876543)                                                                                                    | e <b>"Review" button</b><br>Subject<br>Test<br>Test              | Created           Jun 05, 2023 13:52 CST           JOHN SMITH (2345678)           Jun 01, 2023 13:51 CST           JOHN SMITH (2345678)                                                                                                    | message you     | are intereste<br>Review<br>Review           |
| Con this page, click on the<br>Inform Messages<br>Sent<br>Jun 05, 2023<br>JANE DOE (1234567)<br>Sent<br>Jun 01, 2023<br>JANE DOE (1234567)                                                                                                    | e <b>"Review" button</b><br>Subject<br>Test<br>Test              | Created           Jun 05, 2023 13:52 CST           JOHN SMITH (2345678)           Jun 01, 2023 13:51 CST           JOHN SMITH (2345678)           Jun 01, 2023 13:34 CST           JOHN SMITH (2345678)                                                                                                    | message you     | are intereste<br>Review<br>Review<br>Review |
| Sent<br>Jun 05, 2023<br>JANE DOE (1234567)<br>Sent<br>Jun 01, 2023<br>JANE DOE (1234567)                                                                                                    | e <b>"Review" button</b><br>Subject<br>Test<br>Test              | Created           JOHN SMITH (2345678)           JOHN SMITH (2345678)           JOHN SMITH (2345678)           JOHN SMITH (2345678)           JOHN SMITH (2345678)                                                                                                    | message you     | are intereste<br>Review<br>Review<br>Review |
| Scarch On this page, click on the Inform Messages Status Sent Jun 05. 2023 JANE DOE (1234567) Sent Jun 01. 2023 JOHN DOE (9876543) Sent Jun 01. 2023 JANE DOE (1234567)                                                                                                    | e <b>"Review" button</b><br>Subject<br>Test<br>Test<br>Test      | Created           Jun 05, 2023 13:52 CST           JOHN SMITH (2345678)           Jun 01, 2023 13:51 CST           JOHN SMITH (2345678)           Jun 01, 2023 13:34 CST           JOHN SMITH (2345678)                                                                                                    | message you     | are intereste<br>Review<br>Review<br>Previ  |
| Search Con this page, click on the Inform Messages Search Search Search Jun 05, 2023 JANE DOE (1234567) Search Jun 01, 2023 JOHN DOE (9876543) Search Jun 01, 2023 JANE DOE (1234567) 3 You will be brought to a page                                                                                                    | e "Review" button Subject Test Test Test Test Test               | Inext to the Inform           created           JOHN SMITH (2345678)           JOHN SMITH (2345678)           JOHN SMITH (2345678)           JOHN SMITH (2345678)           JOHN SMITH (2345678)           Mun 01, 2023 13:34 CST           JOHN SMITH (2345678)                                                                                                    | message you     | are intereste                               |
| Con this page, click on the<br>Inform Messages<br>Sent<br>Jun 05, 2023<br>JANE DOE (1234567)<br>Sent<br>Jun 01, 2023<br>JOHN DOE (9876543)<br>Sent<br>Jun 01, 2023<br>JANE DOE (1234567)<br>You will be brought to a r<br>Content" section of the p                                                                                                    | e "Review" button<br>Subject<br>Test<br>Test<br>Test             | next to the Inform                                                                                                    | message you     | are intereste                               |
| Sent<br>Jun 01, 2023<br>JANE DOE (1234567)<br>3<br>Sent<br>Jun 01, 2023<br>JANE DOE (1234567)<br>3<br>Sent<br>Jun 01, 2025<br>Sent<br>Jun 01, 2025<br>Sent<br>Sent<br>Jun 01, 2025<br>Sent<br>Jun 01, | e "Review" button<br>Subject<br>Test<br>Test<br>Test             | Inext to the Inform           Created           Jun 05, 2023 13:52 CST           JOHN SMITH (2345678)           Jun 01, 2023 13:51 CST           JOHN SMITH (2345678)           Jun 01, 2023 13:34 CST           JOHN SMITH (2345678)           Jun 01, 2023 13:34 CST           JOHN SMITH (2345678)                                                                                                    | message you     | are intereste                               |
| Sent<br>Jun 01, 2023<br>JANE DOE (1234567)<br>3<br>Sent<br>Jun 01, 2023<br>JANE DOE (1234567)<br>3<br>Sent<br>Jun 01, 2023<br>JANE DOE (123567)<br>3<br>Sent<br>Jun 01, 2023<br>JANE DOE (123567)<br>3<br>Sent<br>Jun 01, 2023<br>JANE DOE (123567)<br>3<br>Sent<br>Jun 01, 2023<br>JANE DOE (12567)<br>3<br>Sent<br>Jun 01, 2023<br>JANE DOE (12567)<br>3<br>Sent<br>Jun 01, 2023<br>JANE DO            | e "Review" button<br>Subject<br>Test<br>Test<br>Test             | next to the Inform                                                                                                    | message you     | are intereste                               |
| Search         Search         Search         Search         Jan 05, 2023         JANE DOE (1234567)         Sent         Jan 05, 2023         JANE DOE (1234567)         Sent         Jan 0, 2023         JOHN DOE (9876543)         Sent         Jan 0, 2023         JOHN DOE (1234567)         1         You will be brought to a r         Content" section of the p         Message Content         Email Content         Subject                                                                                                    | e "Review" button Subject Test Test Test Test Test Test Test Tes | next to the Inform         created       Jun 05, 2023 13:52 CST         JUHN SMITH (2345678)       JUHN SMITH (2345678)         JUHN SMITH (2345678)       JUHN SMITH (2345678)         JUN 01, 2023 13:34 CST       JUHN SMITH (2345678)         JUHN SMITH (2345678)       JUHN SMITH (2345678)         JUHN SMITH (2345678)       JUHN SMITH (2345678)                                                                                                    | message you     | are intereste                               |
| Con this page, click on the<br>Inform Messages<br>Status<br>Sent<br>Jan 05, 2023<br>JANE DOE (1234567)<br>Sent<br>Jan 01, 2023<br>JOHN DOE (9876543)<br>Sent<br>Jan 01, 2023<br>JANE DOE (1234567)<br>Total Section of the p<br>Message Content<br>Email Content<br>Subject<br>Test                                                                                                    | e "Review" button Subject Test Test Test Test Test Test Test Tes | Inext to the Inform           created           JOHN SMITH (2345678)           JOHN SMITH (2345678)           JOHN SMITH (2345678)           JOHN SMITH (2345678)           JOHN SMITH (2345678)           What a sample mes                                                                                                    | message you     | are intereste                               |
| Con this page, click on the<br>Inform Messages<br>Search<br>Search<br>Jun 05, 2023<br>JANE DOE (1234567)<br>Search<br>Jun 01, 2023<br>JOHN DOE (9876543)<br>Search<br>Jun 01, 2023<br>JANE DOE (1234567)<br>Search<br>Search<br>Jun 01, 2023<br>JANE DOE (1234567)<br>Search<br>Search<br>Search<br>Jun 01, 2023<br>JANE DOE (1234567)<br>Search<br>Search                                                                                                    | e "Review" button Subject Test Test Test Test Test Test Test Tes | Inext to the Inform           Created           Jun 05, 2023 13:52 CST           JOHN SMITH (2345678)           Jun 01, 2023 13:51 CST           JOHN SMITH (2345678)           JOHN SMITH (2345678)           JOHN SMITH (2345678)           What a sample mess                                                                                                    | message you     | are intereste                               |
| Con this page, click on the<br>Inform Messages<br>Sent<br>Jun 05. 2023<br>JANE DOE (1234567)<br>Sent<br>Jun 01. 2023<br>JANE DOE (9876543)<br>Sent<br>Jun 01. 2023<br>JANE DOE (1234567)<br>Sent<br>Jun 01. 2023<br>JANE DOE (1234567)<br>Sent<br>Sent<br>Jun 01. 2023<br>JANE DOE (1234567)<br>Sent<br>Sent<br>Jun 01. 2023<br>JANE DOE (1234567)<br>Sent<br>Sent<br>Jun 01. 2023<br>JANE DOE (1234567)<br>Sent<br>Sent                                                                                                    | e "Review" button<br>Subject<br>Test<br>Test<br>Test             | Inext to the Inform           Created           Jun 05, 2023 13:52 CST           JOHN SMITH (2345678)           Jun 01, 2023 13:51 CST           JOHN SMITH (2345678)           Jun 01, 2023 13:34 CST           JOHN SMITH (2345678)                                                                                                    | message you     | are intereste                               |
| Con this page, click on the<br>Inform Messages<br>Sent<br>Jun 05, 2023<br>JANE DOE (1234567)<br>Sent<br>Jun 01, 2023<br>JOHN DOE (9876543)<br>Sent<br>Jun 01, 2023<br>JANE DOE (1234567)<br>Sent<br>Jun 01, 2023<br>JANE DOE (1234567)<br>Sent<br>Sent<br>Subject<br>Test TEST TEST<br>SMS Content<br>TEST TEST TEST                                                                                                    | e "Review" button<br>Subject<br>Test<br>Test                     | next to the Inform         created       Jun 05, 2023 13:52 CST         JUN SMITH (2345678)       JUN 01, 2023 13:51 CST         JUN 01, 2023 13:51 CST       JUN 01, 2023 13:51 CST         JUN 01, 2023 13:34 CST       JUN 01, 2023 13:34 CST         JUN 01, 2023 13:34 CST       JUN 01, 2023 13:34 CST         JUN 01, 2024 CST       JUN 01, 2024 CST | message you     | are intereste                               |
| Search         Search         Sent         Jun 05, 2023         JANE DOE (123:4567)         Sent         Jun 05, 2023         JANE DOE (123:4567)         Sent         Jun 05, 2023         JANE DOE (123:4567)         Sent         Jun 01, 2023         JOHN DOE (987:6543)         Sent         Jun 01, 2023         JANE DOE (123:4567)         1         1         1         YOU will be brought to a r         Content" section of the p         Message Content         Email Content         Subject         Test         Content         Test TEST TEST         SMS Content         TEST TEST TEST                                                                                                    | e "Review" button Subject Test Test Test Test Test Test Test Tes | next to the Inform         created       Jun 05, 2023 13:52 CST         JUHN SMITH (2345678)       JUHN SMITH (2345678)         JUHN SMITH (2345678)       JUHN SMITH (2345678)         JUHN SMITH (2345678)       JUHN SMITH (2345678)         JUHN SMITH (2345678)       JUHN SMITH (2345678)         JUHN SMITH (2345678)       JUHN SMITH (2345678)                                                                                                    | sage looks like | are intereste                               |

| 6. | Underneath the "Message Content" section, you can see the Recipient Filters as well as the "Recipients" list: |                                                                                                    |                 |                                    |                                |                                                                         |  |  |  |
|----|----------------------------------------------------------------------------------------------------|----------------------------------------------------------------------------------------------------|-----------------|------------------------------------|--------------------------------|-------------------------------------------------------------------------|--|--|--|
|    | Recipient Filters                                                                                             |                                                                                                    |                 |                                    |                                |                                                                         |  |  |  |
|    | Applied Filters<br>Include<br>Employee: JANEDOE (12)                                                          | 34567)                                                                                                    |                 | <b>Exclude</b><br>No exclusions he |                                |                                                                         |  |  |  |
|    | Recipients                                                                                                    |                                                                                                    |                 |                                    |                                |                                                                         |  |  |  |
|    | Employee Number                                                                                               | Name                                                                                                    | Facility        | Department                         | Occupation                     | Delivery                                                                |  |  |  |
|    | 1234567                                                                                                    | JANE DOE (1234567)                                                                                                    | Saskatoon - NAW | ONSITE SCHEDULING                  | SRSCHED (SR STAFF SCHED(SEIU)) | Perer Call<br>noces<br>Text Reseage<br>noces<br>Ereal<br>Score<br>Score |  |  |  |
|    |                                                                                                    |                                                                                                    |                 |                                    |                                |                                                                         |  |  |  |
|    | Note: Yo<br>the "Deli                                                                                         | Note: You can see the individual delivery method(s) used to send the Inform message under the "Delivery" column in the "Recipients" section. |                 |                                    |                                |                                                                         |  |  |  |
| 8. | You may<br>required                                                                                           | use the browse                                                                                                    | r navigator but | ton to click "                     | Back" and revie                | w other messages as                                                     |  |  |  |